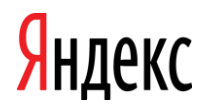

# Памятка по Яндекс.Метрике

Отдел по работе с рекламными агентствами

### Содержание

03

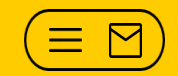

 

 01
 Правила переписки
 04
 Отчеты: сегментация, группировка, метрики, атрибуция; отчет по группе счетчиков, Вебвизор, Е-commerce

 02
 Счетчик: создание, настройки, цели, доступы, перенос на другой логин
 05
 Директ и Метрика: причины расхождения данных, настройка ретаргетинга

| <u>Целевой звонок:</u>            |    |            |
|-----------------------------------|----|------------|
| подключение, условия              | 06 | <u>F</u> / |
| <u>привязки, проверка подмены</u> |    |            |

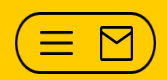

01

## Правила переписки

Найдите в памятке раздел, посвященный вашему вопросу. Возможно, ответ совсем близко ©

Если ответ найти не удалось, обратитесь к своему персональному менеджеру:

1. Тема письма: краткое описание содержания письма. Например, вопрос касается настройки целевого звонка. В теме письма нужно указать: «Настройка ЦЗ, номер счетчика: 12345».

#### 2. Тело письма

Если вопрос касается конкретного отчета, в письме нужно прислать:

- номер счетчика;
- ссылку на отчет и скриншот,
- анализируемый период;
- номер кампании в Директа, если требуется сравнить данные с Директом;
- подробное описание вопроса.

Сохраняйте историю переписки. Чтобы в большой переписке не искать нужную информацию, продублируйте ее еще раз в начале письма (номера кампаний, логины клиентов, номер счетчика).

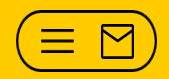

02

## Создание и настройки счетчика:

# создание и настройка счетчика;

уровни доступа и представители;

перенос счетчика на другой логин

настройка целей;

Μ  $\equiv$ 

## Создание и настройки счетчика

### Создание счетчика

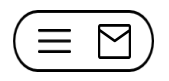

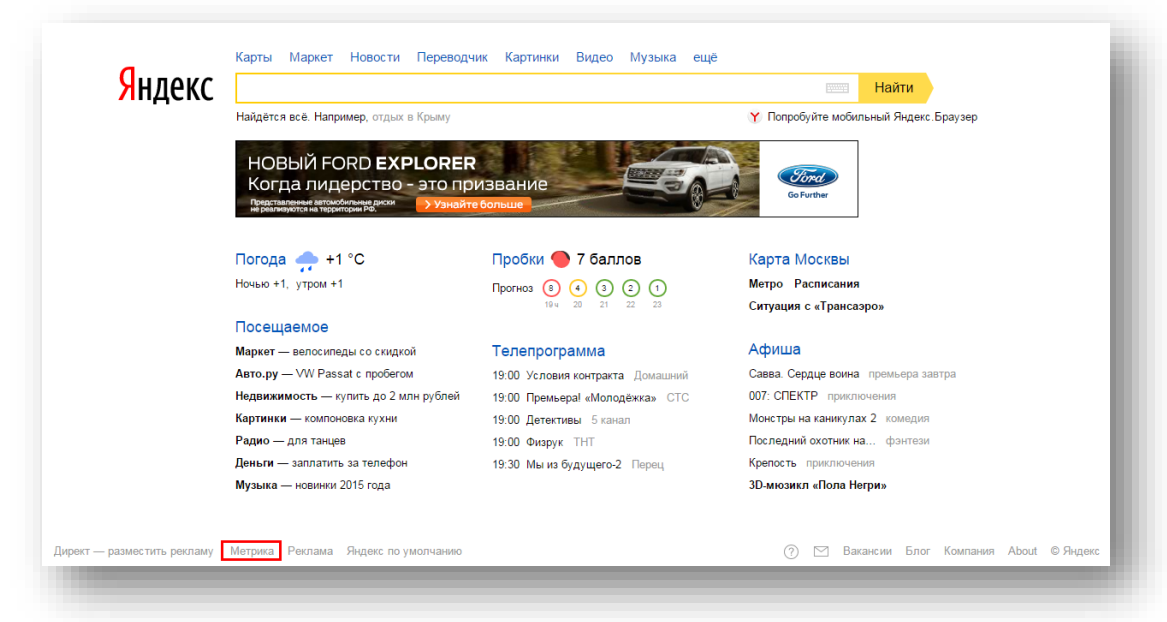

#### Вариант 1:

- Перейти по ссылке «Метрика» с основного Поиска Яндекса
- Авторизоваться/
   зарегистрировать логин

### Вариант 2:

- Перейти по ссылке «Добавить счетчик» со страницы с кампаниями клиента
- Счетчик будет создан сразу на логине клиента

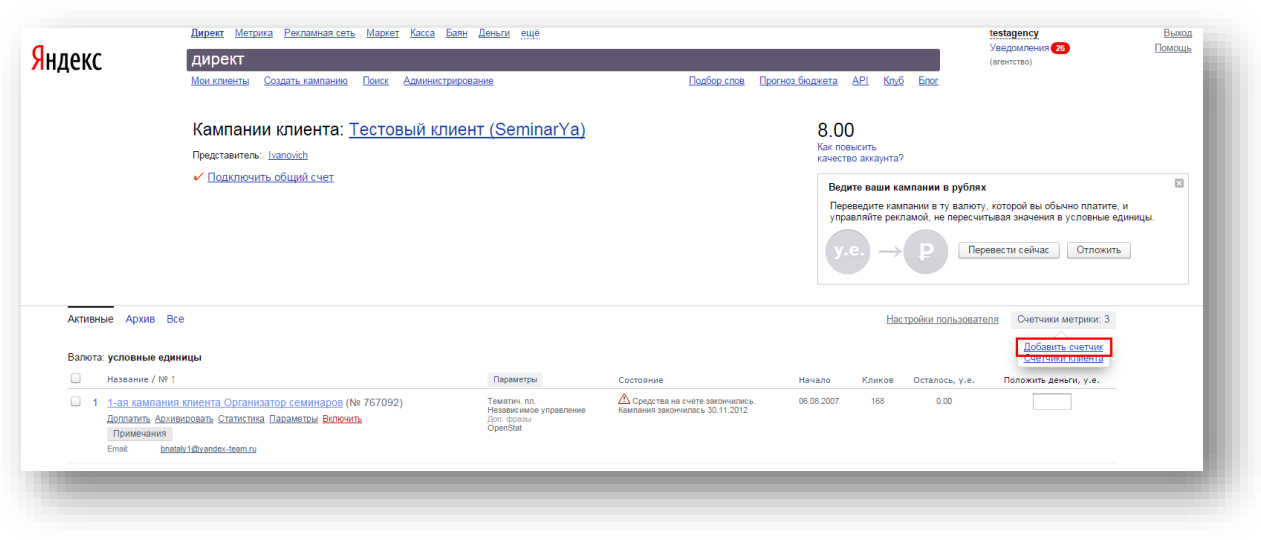

## Настройка счетчика

| цооавить сч | ыник                                                                                              |                            |  |
|-------------|---------------------------------------------------------------------------------------------------|----------------------------|--|
| Общие       | Имя счётчика                                                                                      | Домен сайта 🐵              |  |
| од счётчика | Мой сайт                                                                                          | www.site.ru                |  |
| вебвизор    | Я принимаю условия Пользовательского соглашения                                                   | 1                          |  |
| Įели        | Дополнительные домены 📀                                                                           |                            |  |
| Рильтры     | Добавить дополнительный домен                                                                     |                            |  |
|             | Принимать данные только с указанных доменов<br>Включите эту функцию, если видите данные посторонн | них сайтов в своих отчётах |  |
|             | Включая поддомены                                                                                 |                            |  |
|             | (GMT+03:00) Москва, Санкт-Петербург, Волгоград 🗸                                                  |                            |  |
|             | Тайм-аут визита в минутах 🐵                                                                       |                            |  |
|             | 30 ×                                                                                              |                            |  |
|             | Уведомлять меня о проблемах в работе сайта:                                                       | 0                          |  |
|             | nochta@vandox.ru                                                                                  |                            |  |

Опция «Мониторинг доступности сайта» работает при подписке на уведомления о проблемах сайта по почте или SMS. Робот проверяет главную страницу сайта и отключает объявления в Директе, если сайт не работает.

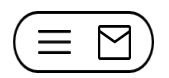

| Основное                                           | Код счётчика                                                                          | Вебвизор                                                               | Цели                                                  | Фильтры 1                                         | Уведомления                                      |                                                |                                  |           |
|----------------------------------------------------|---------------------------------------------------------------------------------------|------------------------------------------------------------------------|-------------------------------------------------------|---------------------------------------------------|--------------------------------------------------|------------------------------------------------|----------------------------------|-----------|
| Код счё                                            | тчика                                                                                 |                                                                        |                                                       |                                                   |                                                  |                                                |                                  |           |
| 🗹 Вебвиз                                           | юр, карта скролл                                                                      | инга, аналити                                                          | ка форм                                               | 0                                                 |                                                  |                                                |                                  |           |
| Отслеж                                             | кивание хеша в а,                                                                     | дресной стро                                                           | ке брауз                                              | epa 🐵                                             |                                                  |                                                |                                  |           |
| Асинхр                                             | онный код 🔞                                                                           |                                                                        |                                                       |                                                   |                                                  |                                                |                                  |           |
| 🗌 Для XIV                                          | 1L сайтов 🔞                                                                           |                                                                        |                                                       |                                                   |                                                  |                                                |                                  |           |
| 🗌 В одну                                           | строку                                                                                |                                                                        |                                                       |                                                   |                                                  |                                                |                                  |           |
| 🗌 Запрет                                           | отправки на инде                                                                      | ексацию стра                                                           | ниц сайт                                              | a                                                 |                                                  |                                                |                                  |           |
| 🗹 Инфор                                            | мер                                                                                   |                                                                        |                                                       |                                                   |                                                  |                                                |                                  |           |
| 🗹 Отправ                                           | жа в Метрику дан                                                                      | ных электрон                                                           | юй комм                                               | иерции 🎯                                          |                                                  |                                                | Предпросмотр и                   | нформера  |
| Имя кон                                            | нтейнера данных:                                                                      | dataLayer                                                              |                                                       | ×                                                 |                                                  |                                                | 21 800 ↔<br>4 848 ⊕<br>4 386 ∯   | Настроить |
| Устано<br>Для под<br>распола<br>параме             | вка<br>дсчета статистики<br>агать в любом мес<br>тров кода, его необ                  | необходимо д<br>те HTML-кода<br>5ходимо обнов                          | обавить і<br>, желате:<br>лять на і                   | код счетчика н<br>пьно ближе к н<br>всех страница | а все страницы с<br>началу страницы.<br>х сайта. | айта. Код можно<br>. После изменения           | a                                |           |
| Код инс<br>основно                                 | формера не влияет<br>ого кода счётчика.                                               | г на расчёт дан<br>Активация инф                                       | ных. Вы<br>оормера                                    | можете разме<br>может занимат                     | стить его в любо<br>гь некоторое врем            | м месте, независи<br>ия.                       | IMO OT                           |           |
| }<br <a hre<br="">target<br/>src="}<br/>style=</a> | Yandex.Metrika<br>af="https://me<br>t="_blank" rel<br>https://inform<br>="width:88px; | informer -<br>trika.yande<br>="nofollow"<br>er.yandex.r<br>height:31px | -><br>x.ru/s<br>> <img<br>u/info:<br/>; bord</img<br> | tat/?id=315<br>rmer/315366<br>er:0;" alt=         | 36638&frc<br>38/3_1_FFFFF<br>"Яндекс.Метр;       | om=informer"<br>FF_EFEFEFF_C<br>KKa" title="Я+ | )_pageviews"<br>идекс.Метрика: ; | дажные за |
| Сохрани                                            | Отмена                                                                                | ]                                                                      |                                                       |                                                   |                                                  |                                                |                                  |           |

- Любые изменения на странице с кодом счетчика (добавление/удаление галочек в чекбоксах) требуют обязательной переустановки кода счетчика на сайте
- Проверить, корректно ли установлен счетчик, можно с помощью расширений для <u>Firefox</u> или <u>Яндекс.Браузера / Chrome</u>.

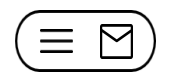

Добавьте полученный код в HTML-код всех страниц сайта в рамках тегов **<body></body>** или **<head></head>**.

Рекомендуем разместить его как можно ближе к началу страницы — от этого зависит полнота и корректность подсчета данных.

| <html><head> </head> <body></body></html>                                                                                                    |
|----------------------------------------------------------------------------------------------------|
| Yandex.Metrika counter                                                                                                    |
| <script <="" async="" td="" type="text/javascript"></tr><tr><td>src="https://apis.google.com/js/plusone.js"</td></tr><tr><td>gapi_processed="true"></script> <script <="" id="facebook-jssdk" td=""></tr><tr><td>src="//connect.facebook.net/en_US/all.js#xfbml=1"></script> <script< td=""></script<>                                                                                                    |
| type="text/javascript" async=""                                                                                                    |
| src="http://mc.yandex.ru/metrika/watch.js"> <script< td=""></script<>                                                                                                    |
| type="text/javascript"> <noscript> </noscript>                                                                                                    |
| Yandex.Metrika informer                                                                                                    |
| <a <="" href="http://metrika.yandex.ru/stat/?id=21917356&amp;from=informer" td=""></a>                                                                                                    |
| target="_blank" rel="nofollow"> <img< td=""></img<>                                                                                                    |
| src="//bs.yandex.ru/informer/21917356/3_1_FFFFFFF_EFEFEFFF_0_pageview                                                                                                    |
| s"                                                                                                    |
| style="width:88px; height:31px; border:0;" alt="Яндекс.Метрика"                                                                                                    |
| title="Яндекс.Метрика: данные за сегодня (просмотры, визиты и                                                                                                    |
| уникальные посетители)"                                                                                                    |
| onclick="try{Ya.Metrika.informer({i:this,id:21917356,lang:'ru'});return                                                                                                    |
| false}catch(e){}"/>                                                                                                    |
| /Yandex.Metrika counter                                                                                                    |
| End of .contentWrapper                                                                                                    |
| <ul> <li><ul> <li><ul> <li><ul> <li><ul> <li><ul> <li><ul> <li><ul> <li><ul> <li><ul> <li><ul> <li><ul> <li><ul> <li><ul> <li><ul> <li><ul> <li><ul> <li><ul> <li><ul> <li><ul> <li><ul> <li><ul> <li><ul> <li><ul> <li><ul> <li><ul> <li><ul> <li><ul></ul></li></ul></li></ul></li></ul></li></ul></li></ul></li></ul></li></ul></li></ul></li></ul></li></ul></li></ul></li></ul></li></ul></li></ul></li></ul></li></ul></li></ul></li></ul></li></ul></li></ul></li></ul></li></ul></li></ul></li></ul></li></ul></li></ul></li></ul> |
| End of #dialog-box                                                                                                    |
| <pre><!--Scripts after page loads--> </pre>                                                                                                    |
| <pre>&gt;schpt type= text/javaschpt_sic= http://static.wix.com/services/timid= party/iguan/1.4.2/min/iguan/igi/&gt;c/parint&gt;coarint</pre>                                                                                                    |
| party/jquery/1.4.3/min/jquery.js                                                                                                    |
| sic= mip.//static.wix.com/services/wix-mini-template-viewer/1.515.0/js/common.js*<br>type="text/iavascript">                                                                                                    |
| type= text/javaschpt <                                                                                                    |
|                                                                                                    |

Данные начинают собираться сразу после установки кода счетчика.

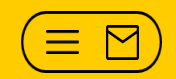

# Настройка целей

## Настройка целей

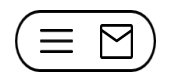

| Цели         Сохранить         Отмена           Вы можете определить 200 целей для каждого сайта, указав:         — какое количество просмотренных страниц является показателем успешности рекламной кампании;         — один или несколько URL, посещение которых является желаемым действием.         — Конверсионные 2         Ретаргетинговые 0 |               |                          |         |   |   |  |
|----------------------------------------------------------------------------------------------------|---------------|--------------------------|---------|---|---|--|
| N⁰                                                                                                    | Название цели | Описание                 | ID цели |   |   |  |
| 1. 💿                                                                                                    | Цель №1       | просмотр 5 страниц       | 159894  | ۲ | 8 |  |
| 2. 🐽                                                                                                    | Цель №3       | url: содержит «» (заказ) | 159895  | ۲ | 8 |  |
|                                                                                                    |               |                          |         |   |   |  |

Количество просмотров. Просмотр определённого числа страниц сайта.

Посещение страниц. Просмотр заданных страниц сайта.

*JavaScript событие.* Информация о достижении цели (например, нажатие на кнопку) передаётся с помощью JavaScript.

**Составная цель**. Состоит из двух или более шагов, совершаемых посетителем на пути к целевому действию. Каждый шаг описывается с помощью цели типа «Посещение страниц» или «JavaScript событие».

https://yandex.ru/support/metrika/general/goals.xml

# Уровни доступа и представители

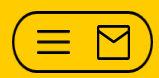

### Уровни доступов и представители

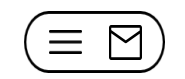

| Доступ к счётчику +                                                                    |               | 0     | Доступы 1 |
|----------------------------------------------------------------------------------------|---------------|-------|-----------|
| 1. metrika2<br>21.02.2016 20:45                                                        | Полный доступ | <br>Ê |           |
| <ul> <li>Публичный доступ к статистике</li> <li>Показывать данные информера</li> </ul> | 0             |       |           |

| Дата разрешения | Комментарий                   |
|-----------------|-------------------------------|
| 21.02.2016      |                               |
|                 |                               |
|                 | Дата разрешения<br>21.02.2016 |

### Гостевой доступ

«Только просмотр» — пользователь сможет только просматривать настройки и статистику по вашему счетчику. При этом пользователь не сможет сохранять сегменты при формировании отчета, сохранять отчет, добавлять его в избранное.

«Полный доступ» — пользователь сможет полностью управлять счетчиком (за исключением его удаления).

### Представители

Представитель имеет полные права просмотра, редактирования и удаления всех счетчиков аккаунта (в том числе гостевых).

# Перенос счетчика на другой логин

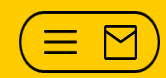

### Перенос счетчика

#### > Доступ к счетчику есть:

Перенос счетчика осуществляется самостоятельно **владельцем** счетчика по ссылке «*Перенос счетчика*» на странице с настройками.

#### Доступа к счетчику нет:

Вам нужно подтвердить права на сайт в сервисе Яндекс.Вебмастер для своего нового логина по инструкции, приведённой на <u>странице</u>.

При подключенном ЦЗ после переноса все активные номера отключатся. Если новый владелец счетчика / представитель в течение недели подключат услугу, то получат прежние номера.

Денежные средства между логинами не переносятся.

| Основное Код счётчика Вебвизор             | р Цели Фильтры 1 Уведомления                                                                                           |
|--------------------------------------------|----------------------------------------------------------------------------------------------------|
| Основное                                   |                                                                                                    |
| Номер счётчика                             | 31536638                                                                                                    |
| Имя счётчика                               | тест Х                                                                                                    |
| Домен сайта 😨                              | yandex.ru X                                                                                                    |
| Дополнительные домены 🚱                    | Добавить домен                                                                                                    |
|                                            | Принимать данные только с указанных доменов<br>Включая поддомены                                                       |
|                                            |                                                                                                    |
| Часовой пояс                               | (GMT+03:00) Москва, Санкт-Петербург, Волгоград 🗡                                                                       |
| Часовой пояс<br>Таймаут визита в минутах @ | (GMT+03:00) Москва, Санкт-Петербург, Волгоград 🛩<br>30 × Целое число от 30 до 360                                      |
| Часовой пояс<br>Таймаут визита в минутах 🎯 | (GMT+03:00) Москва, Санкт-Петербург, Волгоград ∨<br>30 × Целое число от 30 до 360<br>Удалить счётчик Перенести счётчик |

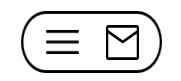

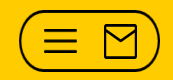

# 03

# Целевой звонок:

условия привязки;

подключение и настройка;

проверка подмены номера

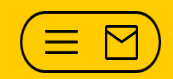

## Условия привязки

## Условия привязки ЦЗ

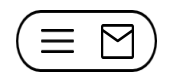

| Привязка кампания/логин и счетчик                                 | Целевой звонок                                                  |
|-------------------------------------------------------------------|-----------------------------------------------------------------|
| Счетчик и кампания (РК) на разных логинах                         | Можно настроить с точностью до всего<br>Директа (без выбора РК) |
| Счетчик и РК на одном логине                                      | Можно настроить с точностью до РК                               |
| Счетчик указан в настройках РК, счетчик и<br>РК на разных логинах | Можно настроить с точностью до всего<br>Директа (без выбора РК) |
| РК на одном логине, счетчик на логине представителя в Директе     | Можно настроить с точностью до всего<br>Директа (без выбора РК) |
| Логин в Директе назначен представителем в<br>Метрике              | Можно настроить с точностью до всего<br>Директа (без выбора РК) |
| Логину в Директе выдан гостевой доступ в<br>Метрике               | Можно настроить с точностью до всего<br>Директа (без выбора РК) |

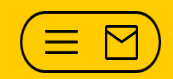

## Подключение и настройка ЦЗ

## Целевой звонок 2.0

 $(\equiv \boxtimes)$ 

ЦЗ 2.0 дает возможность получить неограниченное количество номеров, которые можно настроить отдельно на каждый источник трафика.

#### Для подключения ЦЗ необходимо:

- Быть зарегистрированным пользователем Яндекс.Метрики и иметь хотя бы один действующий счетчик;
- ➤ Оплатить услугу;
- Поместить телефонный номер на вашем сайте в контейнер с идентификатором;
- > Выбрать источники трафика и настроить параметры отображения номера.
- Стоимость одного номера —11 рублей в день (с НДС). Минимальная сумма для пополнения —330 рублей.
- Оплата поступает на конкретный логин. Баланс ЦЗ можно увидеть только с логина, с которого оплачивали услугу.

https://yandex.ru/support/metrika/general/target-call\_markup.xml

# Пример подключения и оплаты ЦЗ для счетчика, созданного под логином клиента

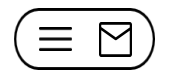

- ✓ Логин агентства, который подключает услугу abcd1
- ✓ Счетчик, для которого подключают услугу: № 11111111,
- ✓ Логин клиента –client77

### Как подключить?

- 1. Клиент client77 назначает представителем логин агентства abcd1в Метрике.
- 2. На странице «Целевой звонок» агентство abcd1 оплачивает необходимое количество номеров.
- 3. Под логином агентства abcd1вверхнем правом углу страницы нужно нажать ссылку «Учетная запись» и кликнуть на логин клиента на странице со списком счетчиков client77 будет счетчик № 11111111.
- 4. Перейти на страницу «Целевой звонок» и нажать кнопку «Подключить номер».
- Представитель может подключить услугу Целевого звонка, если владелец счетчика подтвердил свое согласие с офертой на использование услуги.

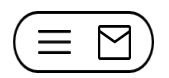

Подмена возможна при условии, что оба номера показываются на страницах сайта одновременно.

### Порядок действий:

1. Поместить номера в контейнер:

<div id="ya-phone1"> номер1</div></div id="ya-phone2"> номер2</div>

- 2. Добавить 1-й номер, блок «Параметры замены» не заполнять;
- 3. Добавить 2-й номер, блок «Трафик» и «Параметры замены» не заполнять;
- 4. Заполнить блок «Параметры замены» для первого номера.

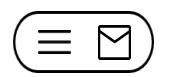

- Обернуть тег<img> в другой тег с идентификатором. Например: <div id="ya-phone"><imgsrc="my-phone.png"/></div>
- 2. Подключить номер, блок «Параметры замены» не заполнять;
- Подготовить изображение выданного номера: создать файл с картинкой, добавить картинку на сайт в ту же папку, где картинка первоначального номера;
- На странице Целевой звонок нажать кнопку «Редактировать номер». В окне редактирования номера вместо макроса подмены нужно указать изображение специального номера.

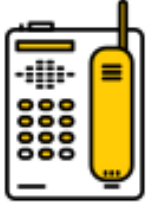

 $\equiv$ 

# Проверка корректности подмены

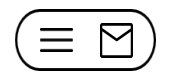

Чтобы проверить, как заменяется номер при переходе с источников Сайты, Поисковые системы и Социальные сети, перейдите на сайт с любого из этих источников.

Замена номера при переходе из **Рекламных систем** определяется по меткам в адресе источника. Как правило, рекламная система дополняет ссылку на сайт следующими метками (в зависимости от выбранного источника трафика):

- Если выбран источник Яндекс.Директ, но не выбраны рекламные кампании "?\_openstat=direct.yandex.ru;;;".
- ≻ Если выбран источник Яндекс.Директ и выбрана рекламная кампания №111111 "?\_openstat=direct.yandex.ru;11111;;".
- Если выбран источник Яндекс.Маркет "?\_openstat=market.yandex.ru;;;".
- > Если выбран источник Яндекс.Медийная реклама "?\_openstat=awaps;;;".
- Если выбран другой источник, например Google Adwords "?utm\_source=google".
- Пример: http://mysite.com/?\_openstat=direct.yandex.ru;;;

 $(\equiv \boxtimes)$ 

1. Убедитесь, что на странице перехода установлен счетчик Метрики, к которому подключена услуга;

**2.** Если в настройках Целевого звонка выбран источник трафика «Рекламные системы»:

- Директ или Маркет: в настройках должна быть подключена функция «Внешняя интернет-статистика»;
- другие рекламные системы: ссылка должна содержать в себе <u>метку</u>.

Номер в визитке Директа подменяется на номер подмены из *первого счетчика*, указанного в параметрах кампании в поле «Счетчики Метрики»

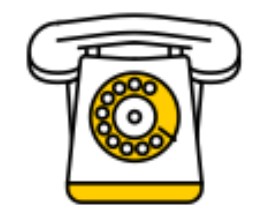

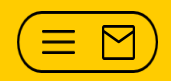

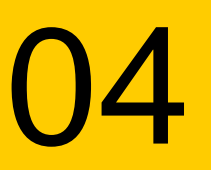

## Работа с отчетами:

<u>основные параметры для построения отчетов;</u> <u>метки счетчиков (группы счетчиков);</u> <u>Вебвизор;</u>

**E-commerce (Электронная коммерция)** 

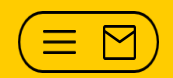

# Основные параметры для построения отчетов

### Построение отчетов

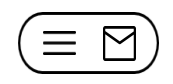

| Яндекс Метри                                                                                                    | ика Счётчики Целев                                                                                                    | ой звонок   | Представители                                                                                                    | API | Блог                  |
|----------------------------------------------------------------------------------------------------|----------------------------------------------------------------------------------------------------|-------------|----------------------------------------------------------------------------------------------------|-----|-----------------------|
| <ul> <li>ЛНДСКС Метри</li> <li>Сводка</li> <li>Л</li> <li>Отчеты</li> <li>Карты</li> <li>Вебвизор</li> <li>Настройка</li> </ul> | ика Счетчики целев<br>Стандартные отчёты<br>Стандартные отчёты<br>Мои отчёты<br>Избранные<br>Отчёты предыдущей версии<br>ЧАСТ О ИСПОЛЬЗУЕМЫ Е<br>Директ - сводка<br>Источники, сводка<br>Вебвизор<br>Целевой звонок, детально<br>Конверсии<br>Метки UTM | ><br>><br>> | Стандартные отчёт<br>Посещаемость<br>Конверсии<br>Источники<br>Посетители<br>Содержание<br>Технологии<br>Мониторинг<br>Целевой звонок<br>Электронная коммерция | ГЫ  | ><br>><br>><br>><br>> |
|                                                                                                    | Параметры интернет-магазино                                                                                                    | В           |                                                                                                    |     |                       |

Метрика 2.0 является конструктором, который позволяет построить огромное количество различных отчетов в зависимости от целей и задач

### Построение отчетов. Сегментация

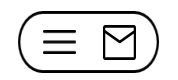

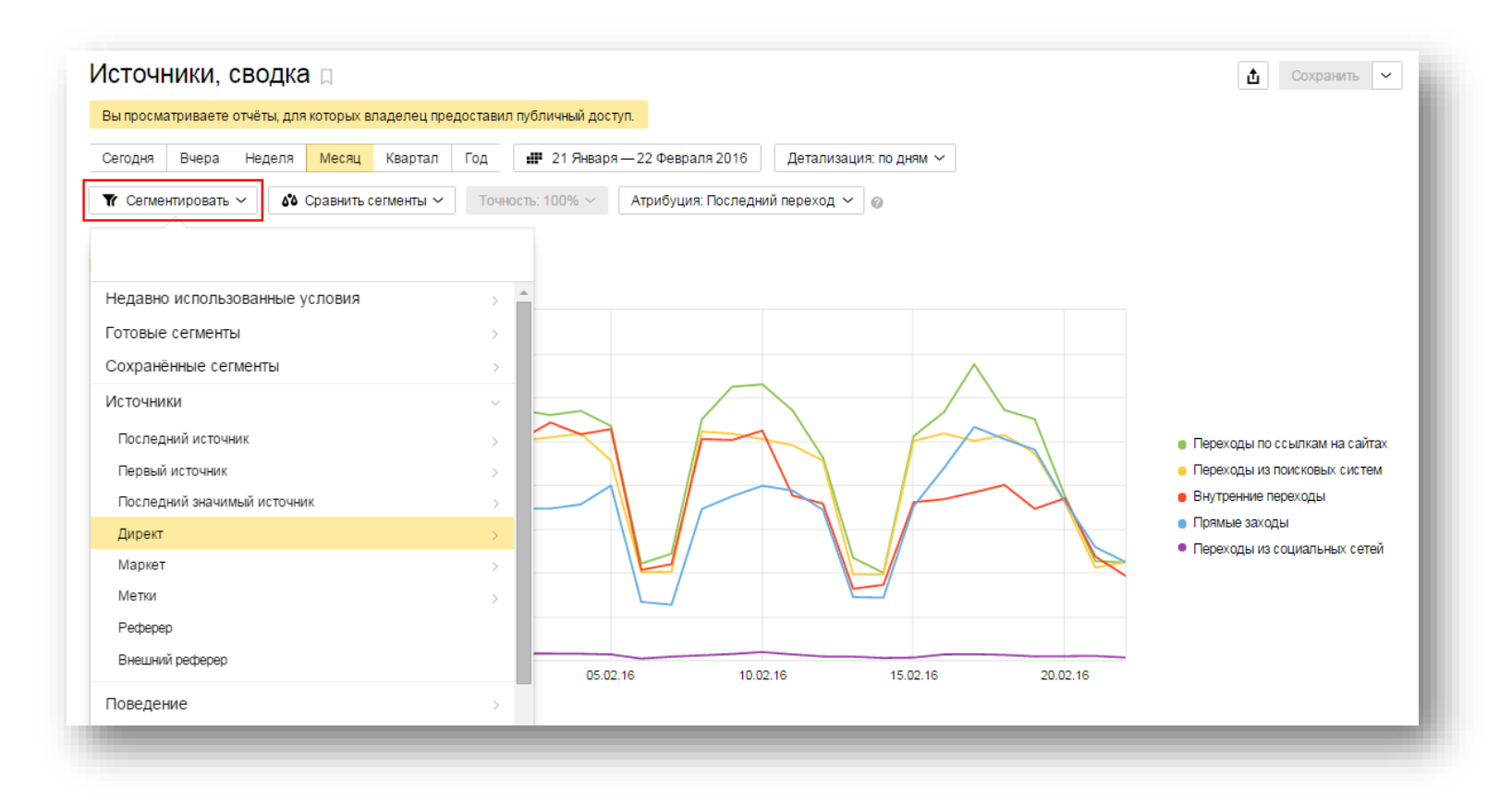

Сегментация позволяет сформировать отчет по визитам, которые удовлетворяют необходимым вам условиям. Например, можно из данных отчета по Источникам (сводка) выделить аудиторию, которая пришла из определенных кампаний Директа, и анализировать именно её.

### Построение отчетов. Сегментация

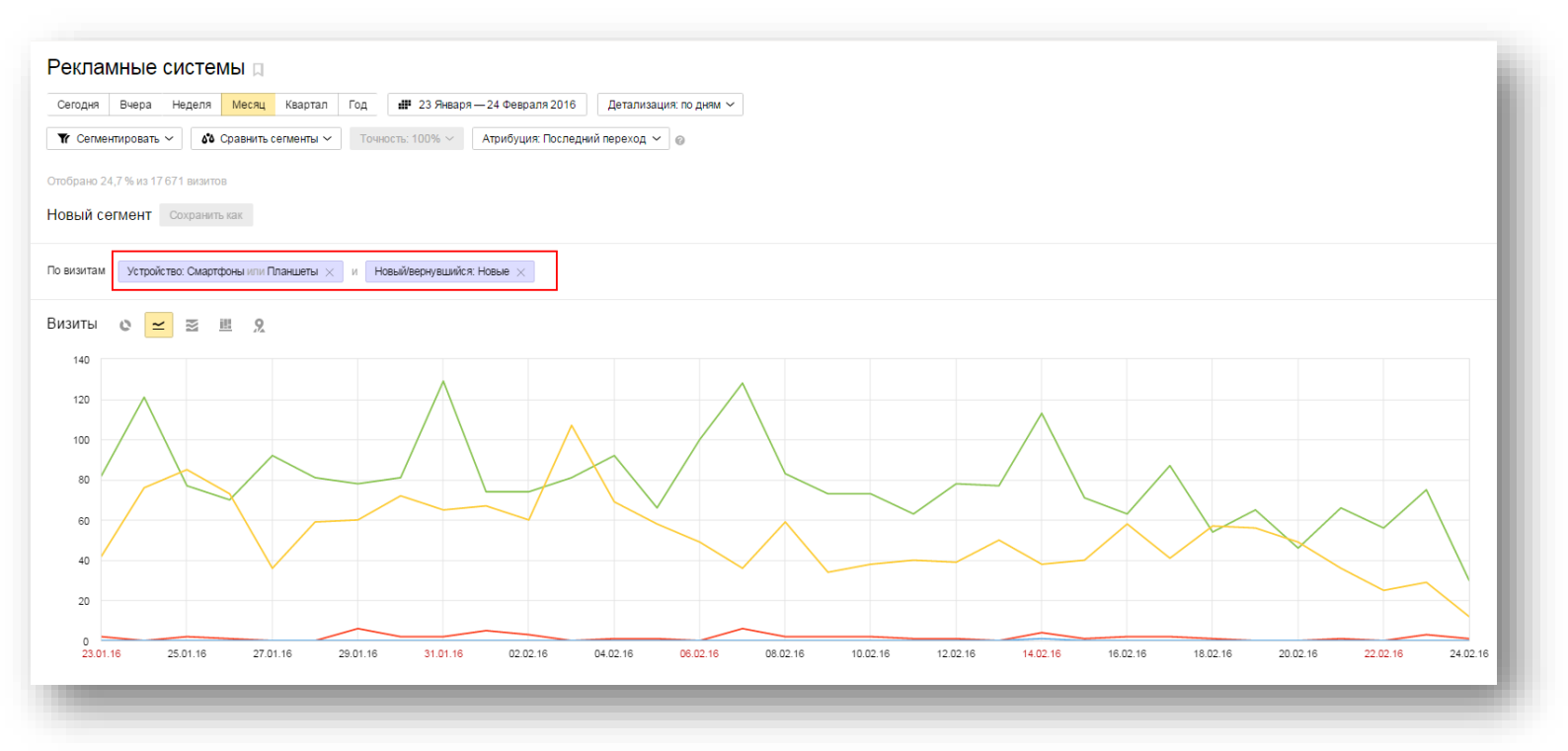

- При сегментации условия по одному параметру (например, по типу устройства) объединяются оператором ИЛИ. Одновременно показать тех, кто пришел и по смартфону, и по планшету мы не можем.
- Условия по разным параметрам (например, тип устройства и новый/вернувшийся пользователь) объединяются оператором И. В отчете будут лишь те визиты, которые удовлетворяют одновременно обоим условиям.

## Построение отчетов. Группировка и метрики

| ( | Ξ | $\boxtimes$ |
|---|---|-------------|
| ~ |   |             |

| 🔳 🐄 Группировки                                 | 🗌 Скрывать статистически недостоверные данные 🔹 | Метрики              | Выберите цель | ~                    |                   |
|-------------------------------------------------|-------------------------------------------------|----------------------|---------------|----------------------|-------------------|
| 🗹 Источник трафика, Источник трафика (детально) |                                                 | <b>⊗ Визиты</b> ▼    | Отказы        | Плубина<br>просмотра | Время<br>на сайте |
|                                                 |                                                 | 7 % <mark>Jil</mark> | ∑ dıl         | ∑ dul                | hh. 🖓             |
| Итого и средние                                 |                                                 | 101 906              | 14,1 %        | 2,58                 | 3:11              |
| 🛞 🗹 🔻 Переходы по ссылкам на сайтах             |                                                 | 29 526               | 19,2 %        | 2,97                 | 3:03              |
| + 🗹 🔾 Переходы из поисковых систем              |                                                 | 26 267               | 8,38 %        | 2,31                 | 3:10              |
| \pm 🗹 🏠 Внутренние переходы                     |                                                 | 24 853               | 8,98 %        | 2,69                 | 3:44              |
| 🗹 🗀 Прямые заходы                               |                                                 | 20 183               | 20,1 %        | 2,25                 | 2:44              |
| \pm 🗹 🖪 Переходы из социальных сетей            |                                                 | 900                  | 11,2 %        | 2,3                  | 3:05              |
|                                                 |                                                 |                      |               |                      |                   |

- Все показатели объединяются в группы по некоторым признакам (группировкам): по операционной системе, ее версии, источникам трафикам и т. д.). Признаки отображаются слева в виде списка строк
- Чтобы сформировать отчет, нажмите кнопку Группировки или Метрики. В появившемся окне выберите параметры, по которым хотите построить отчет. Они отобразятся в правой части окна.

Количество группировок и метрик в отчете не должно превышать 10.

### Построение отчетов. Атрибуция

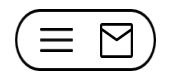

В отчетах по источнику трафику можно также настроить такой параметр как «атрибуция».

Атрибуция позволяет различными способами настроить отчет по источникам трафика. При формировании отчета для каждого посетителя может быть использована информация о 3 источниках:

- > Последний переход;
- > Первый переход;
- Последний значимый переход.

| Реклам                         | иные                     | систе      | ИЫ 🛛       |           |      |              |                                          |                        |
|--------------------------------|--------------------------|------------|------------|-----------|------|--------------|------------------------------------------|------------------------|
| Сегодня                        | Вчера                    | Неделя     | Месяц      | Квартал   | Год  | 💵 23 Января  | я — 24 Февраля 2016                      | Детализация: по дням 🗸 |
| <b>Т</b> Сегмен<br>Отобрано 24 | нтировать<br>4,7 % из 17 | 671 визито | Сравнить с | егменты 🗸 | Точн | юсть: 100% 🗸 | Атрибуция: Последни<br>Последний переход | й переход 🔨 🕜          |
| овый се                        | гмент                    | Сохранит   | ь как      |           |      |              | Последний значим                         | ый переход             |

### Построение отчетов. Атрибуция

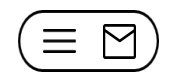

*Пример:* пользователь переходил на сайт сначала по объявлению, позже с Поиска и в последний раз из закладок в браузере:

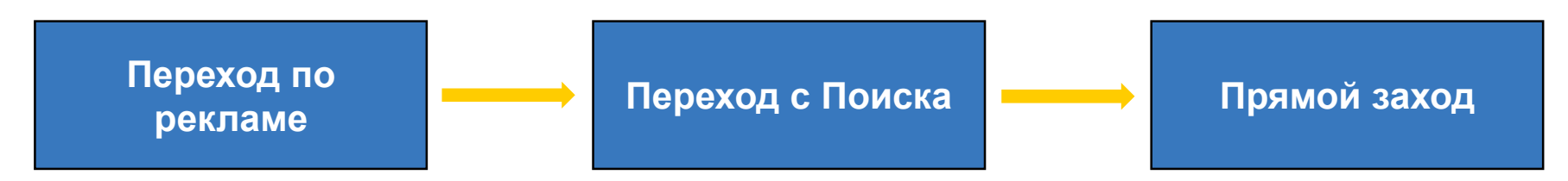

В зависимости от выбранного типа атрибуции получим следующую информацию:

- Последний переход: источник перехода в данный момент, без учета истории визитов посетителя. В указанном примере это Прямой заход;
- Первый переход: здесь используется история посетителя: источник трафика самого первого визита. Все последующие визиты посетителя относятся именно к первому источнику. В примере первый визит у посетителя был по рекламе, его мы и покажем. Подходит для сайтов с отложенной конверсией;
- Последний значимый переход: здесь используется история посетителя. Визиты из вторичных источников — переходы на сайт с сохраненных страниц, по набранному адресу и внутренние переходы — приписываются более значимому предыдущему источнику, позволяя полнее измерять его эффективность. В данном случае прямой заход – вторичный источник, поэтому визит отнесен к переходу с Поиска.

# Построение отчетов. Скрывать статистически недостоверные данные

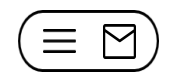

Пример: вы хотите построить отчет и определить наиболее конверсионную кампанию.

| 🔳 🥦 Группировки 🗌 Скрывать статистически недостоверные данные 🄅                                               | Метрики  | Выберите цель 🚿 | ~                    |                   |                                  |
|----------------------------------------------------------------------------------------------------|----------|-----------------|----------------------|-------------------|----------------------------------|
| 🗹 Кампания Яндекс.Директа, Объявление Яндекс.Директа, Условие подбора объявления, Поисковая фраза<br>(Директ) | 🛛 Визиты | Ø Отказы        | Плубина<br>просмотра | Время<br>на сайте | Ісонверсия ▼<br>по любой<br>цели |
|                                                                                                    | ∑ % iil  | hh. Y           | ht. Y                | hh Y              | T 📶                              |
| Итого и средние                                                                                               | 11 590   | 13,8 %          | 1,91                 | 1:44              | 99,9 %                           |
| + Dalkon                                                                                                    | 6        | 0 %             | 2,17                 | 0:45              | 100 %                            |
| + Dalkon                                                                                                    | 483      | 10,6 %          | 2,08                 | 2:05              | 100 %                            |
| * 📄 balkon_night                                                                                              | 163      | 11,7 %          | 2,1                  | 1:32              | 100 %                            |
| + 🗹 basic_1                                                                                                   | 594      | 10,3 %          | 1,9                  | 2:00              | 100 %                            |
| + _ basic_1                                                                                                   | 3        | 0 %             | 1,67                 | 1:03              | 100 %                            |
| + _ basic_2                                                                                                   | 347      | 12,1 %          | 1,89                 | 1:49              | 100 %                            |
| + basic_2                                                                                                    | 431      | 6,03 %          | 1,94                 | 2:01              | 100 %                            |
| + basic_3.                                                                                                    | 22       | 18,2 %          | 1,91                 | 3:11              | 100 %                            |

Видим, что по нескольким кампаниям конверсии 100%, но они нерепрезентативны, т.к. по сравнению с другими кампаниями, по ним всего 3, 6 и 22 визита.

Подключение опции **«Скрывать статистически недостоверные данные»** позволит Метрике рассчитать, сколько же необходимо визитов, чтобы можно было уверенно утверждать (например, с вероятностью 95%), что посчитанное нами значение конверсии отличается от истинного значения незначительно (например, не более чем на 5%) – эти пороги можно менять по кнопке . Таким образом, вы получите отчет, в котором останутся лишь те кампании (строки), статистики по которым будет достаточно для репрезентативного анализа.

Μ  $\equiv$ 

# Метки (группы счетчиков)

### Группы счетчиков (метки счетчиков)

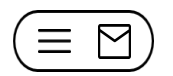

#### Метки позволяют объединять счетчики в группы.

| Добавить счётчик       Искать счётчик         Мои счётчики 25       Избранные 2       Удаленные 2       Все метои ×         Название и Ю счётчика       Визиты       Просмотры       Посетители       Визиты за неделю       Метки         * ©       Счетчик №1       497       967       430       •       •       •       •       •       •       •       •       •       •       •       •       •       •       •       •       •       •       •       •       •       •       •       •       •       •       •       •       •       •       •       •       •       •       •       •       •       •       •       •       •       •       •       •       •       •       •       •       •       •       •       •       •       •       •       •       •       •       •       •       •       •       •       •       •       •       •       •       •       •       •       •       •       •       •       •       •       •       •       •       •       •       •       •       •       •       •       •       •       • <th>Яндекс Метрика Счётчики</th> <th><ul> <li>Целевой звонок</li> <li>Представители</li> </ul></th> <th>АРІ Блог</th> <th></th> <th></th> <th></th> | Яндекс Метрика Счётчики                                         | <ul> <li>Целевой звонок</li> <li>Представители</li> </ul> | АРІ Блог      |               |                                   |                       |
|----------------------------------------------------------------------------------------------------|-----------------------------------------------------------------|-----------------------------------------------------------|---------------|---------------|-----------------------------------|-----------------------|
| Мой счетчика 25 Избранные 2 Удаленные 2 Все метки<br>Название и Ю счётчика Визиты Визиты Счетчик №1<br>Счетчик №1<br>Счетчик №2<br>Счетчик №2<br>0<br>0<br>0<br>0<br>0<br>0<br>0<br>0<br>0                                                                                                    | Добавить счётчик<br>Искать счётчик                              | _                                                         |               |               |                                   |                       |
| Счетчик №1       497<br>35,1%       967<br>31,4%       430<br>30,7%       10 бранные         Счетчик №2       0       0       19.02.2016, пятница<br>Визитов: 0       + Новая метка         Гостевые       -       -       РСЯ         Состевые       -       -       -         Состевые       -       -       -         Состевые       -       -       -         Состевые       -       -       -         Состевые       -       -       -         Состевые       -       -       -         Состевые       -       -       -         Состевые       -       -       -         Состевые       -       -       -         Состевые       -       -       -         Состевые       -       -       -         Состевые       -       -       -         Состевые       -       -       -         Состевые       -       -       -         Состранить       -       -       -         Состранить       -       -       -         Состранить       -       -       -         Состранить <th>Лои счетчики 25 Избранные 2 Удаленные<br/>Название и ID счётчика</th> <th>:2 Все метки ∽<br/>Визиты</th> <th>Просмотры</th> <th>Посетители</th> <th>Визиты за неделю</th> <th>Метки</th>                     | Лои счетчики 25 Избранные 2 Удаленные<br>Название и ID счётчика | :2 Все метки ∽<br>Визиты                                  | Просмотры     | Посетители    | Визиты за неделю                  | Метки                 |
| © Счетчик №2 0 0 0 19.02.2016, пятница<br>Визитов: 0 РСЯ<br>Гостевые<br>✓ Избранные<br>Сохранить                                                                                                    | <b>©</b> Счетчик №1                                             | <b>497</b><br>35,1 %                                      | 967<br>31,4 % | 430<br>30,7 % |                                   | <i>м</i> Избранные    |
| Гостевые<br>Избранные<br>Сохранить                                                                                                    | счетчик №2                                                      | 0                                                         | 0             | 0             | 19.02.2016, пятница<br>Визитов: 0 | + Новая метка         |
| Сохранить                                                                                                    |                                                                 |                                                           |               |               |                                   | Гостевые<br>Избранные |
|                                                                                                    |                                                                 |                                                           |               |               |                                   | Сохранить             |

По группе счетчиков (счетчиков с одной меткой) можно сформировать один отчет с общей статистикой. Чтобы сформировать отчет, нажмите кнопку Группировки или Метрики. В появившемся окне выберите параметры, по которым хотите построить отчет. Они отобразятся в правой части окна.

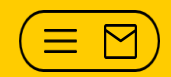

## Вебвизор

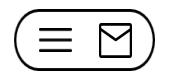

- Вебвизор не подключается автоматически при создании счетчика. Отчеты «Вебвизор», «Аналитика форм» и «Карта скроллинга» нужно подключать на странице «Код счетчика» в настройках счетчика.
- Количество записей в день не превышает 1000. Записи делаются равномерно в течение всего дня, поэтому выборка репрезентативна.
- Яндекс.Метрика хранит записи о посещениях за последние две недели. Записи за более ранние сроки недоступны.
- Вебвизор корректно записывает действия посетителей, если на сайте используется кодировка UTF-8.
- Чтобы информация из определенных полей ввода не записывалась, задайте для них CSS-класс -metrika-nokeys. Этим классом можно помечать поля для ввода приватной информации.

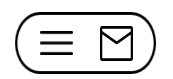

### > На странице не было активности:

- сайт посетил робот;
- страница загрузилась во вкладке с восстановленной сессией.

### > Активность на сайте была, но действия не записались:

- на странице установлен код без поддержки Вебвизора (без строки "webvisor: true" в коде счетчика). Включите в настройках счетчика опцию «Вебвизор» и замените код счетчика на странице на правильный;
- посетитель ушел со страницы, не дождавшись ее полной загрузки;
- посетитель использовал браузер, в котором не поддерживается запись (например, мобильный браузер);
- посетитель использовал для просмотра страницы нестандартное устройство (например, устройство с сенсорным экраном);
- у посетителя плохой интернет-канал (например, мобильный интернет).

# E-commerce (Электронная коммерция)

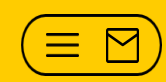

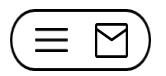

В рамках группы отчетов «Электронная коммерция» возможно:

- Передавать в Яндекс.Метрику данные о просмотрах товарных карточек.
   Это позволит замерить интерес к отдельным товарам, а также конверсию этого интереса в заказ.
- Вместе со всей корзиной отправлять данные о промо-коде и партнёрской программе для определения эффективности разных каналов продвижения.
- Передавать информацию о бренде, категории и модификации товаров и узнать, какие из них популярные всего у покупателей.
- Добавить столбец "Доход" в любой отчёт для удобной сегментации по сумме заказа.
- Если на сайте уже настроена Enhanced Ecommerce от Google Analytics, настроить передачу этих же данных в Метрику очень просто — достаточно добавить один <u>параметр в код счётчика</u>.
- Для настройки такой стратегии Директа как «Средняя рентабельность инвестиций» нужно использовать Электронную коммерцию в Метрике. При настройке действия «Покупка» обязательно нужно использовать поле «goal\_id», в котором нужно указать ID цели. Цель обязательно должна быть типа «javascript событие».

### Электронная коммерция. Подключение

 $(\equiv \boxtimes)$ 

Подключение Ecommerce производится с помощью <u>параметра</u> <u>ecommerce</u> при инициализации счётчика. Также подключить Ecommerce можно в веб-интерфейсе Яндекс.Метрики (<u>раздел Код счётчика</u>).

|                          |   | Стандартные отчёты    |   | Заказы                        |
|--------------------------|---|-----------------------|---|-------------------------------|
| 뤁 Стандартные отчёты     | > | Посещаемость          |   | Содержимое заказов            |
| Мои отчёты               | > | Конверсии             |   | Популярные категории и бренды |
| Д Избранные              | > | Источники             | > | Популярные товары             |
| Отчёты предыдушей версии | > | Посетители            | > | Товары в корзине              |
|                          |   | Содержание            | > | Заказанные товары             |
| ЧАСТО ИСПОЛЬЗУЕМЫЕ       |   | Технологии            | > | Промокоды                     |
| Директ - сводка          |   | Мониторинг            | > |                               |
| Источники, сводка        |   | Целевой звонок        | > |                               |
| Вебвизор                 |   | Электронная коммерция | > |                               |
| Рекламные системы        |   |                       |   |                               |

Подробную пошаговую инструкция по подключению можно найти по <u>ссылке</u>.

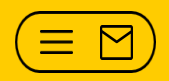

# 05

# Директ и Метрика:

причины расхождения данных между Директом и Метрикой; отчет «Директ-Расходы»; настройка ретаргетинга

# Причины расхождения данных между Директом и Метрикой

 $\equiv$ Μ

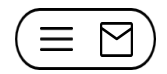

Незначительное расхождение данных между Директом и Метрикой может быть по следующим причинам:

- Статистика Яндекс.Директа регистрирует клики по объявлениям, которые не были отфильтрованы системой защиты. Только по этим учтенным кликам в статистике Яндекс.Директа подсчитываются глубина просмотра, конверсия и цена цели;
- Яндекс.Метрика не фиксирует клики по виртуальной визитке;
- причины, по которым клик или просмотр иногда может быть не зачтен Яндекс.Метрикой:
  - некорректная установка кода счетчика;
  - наличие в браузере / ОС пользователя или на корпоративном прокси-сервере блокировщика рекламы, который может содержать правила для блокировки счетчиков;
  - технические проблемы: удаленность сервера, обслуживающего вызов счетчика, и загруженность канала интернет-провайдера.

### Расхождение данных между Директом и Метрикой

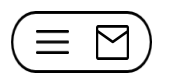

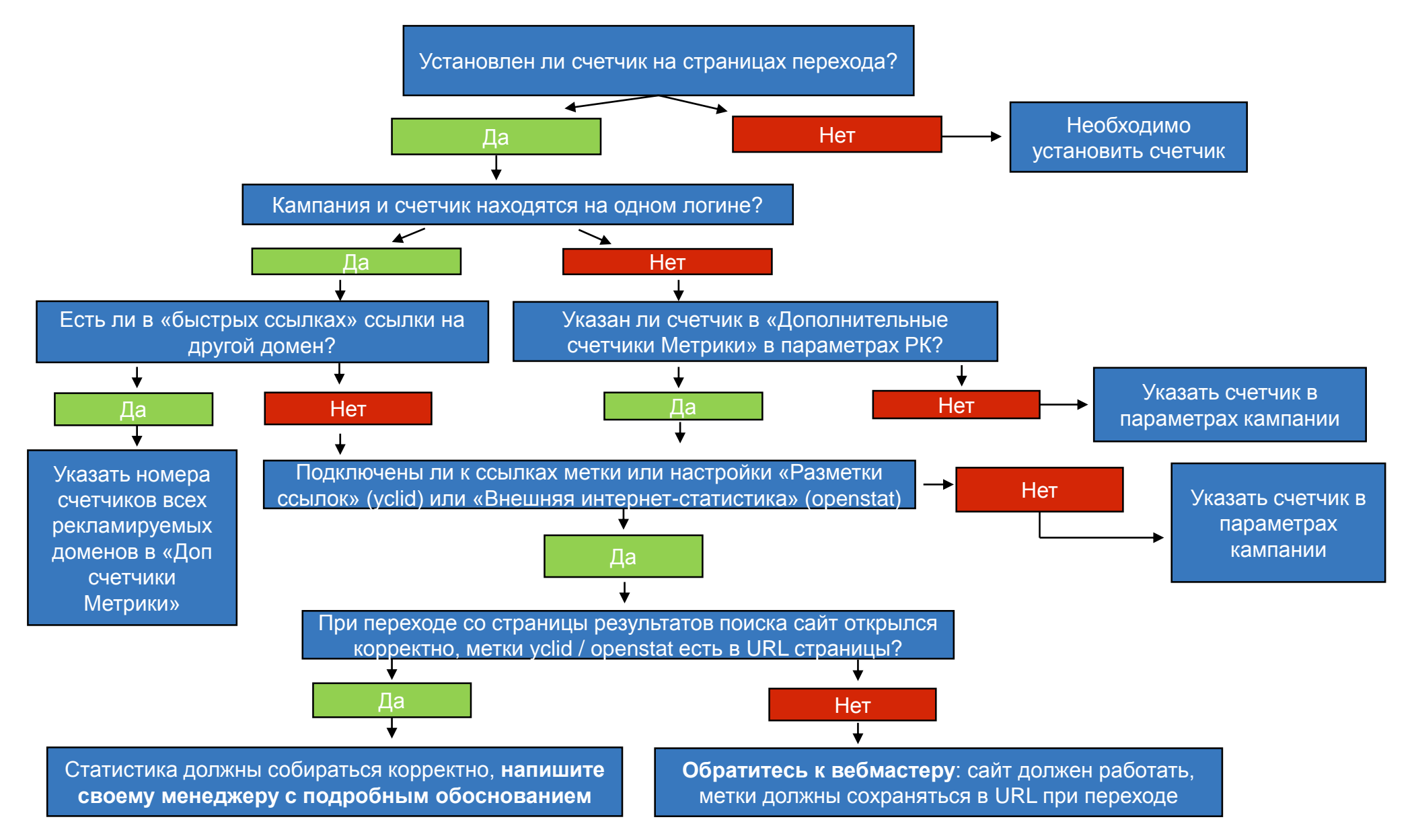

# Основные причины расхождений между Директом и Метрикой

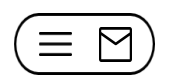

- Связка Директ Метрика:
  - в настройках РК Директа не был указан счетчик Метрики;
  - менялась ссылка в объявлении (например, ранее ссылки вели на страницы, на которых не было счетчика Метрики)
  - в настройках РК была подключена "Разметка ссылок для Метрики" (yclid), и при переходе на сайт yclid не сохранялся в URL страницы;
  - в настройках РК была подключена "Внешняя интернет-статистика" или "Разметка ссылок для Метрики", но сайт при попытке открыть ссылку с меткой открывал страницу с 404-й ошибкой, на которой нет счетчика Метрики.

### > Проблемы с установкой счетчика, настройками счетчика:

- ранее на страницах перехода по рекламе не был установлен счетчик (либо установлен некорректно, либо был установлен другой счетчик)
- были некорректно настроены Фильтры счетчика.

### Проблемы на сайте:

- на сайте были javascript-ошибки, которые мешали загрузке счетчика;
- были проблемы с доступностью сайта.

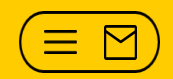

## Отчет «Директ-Расходы»

## Отчет «Расходы Директ»

В отчет подтягивается информация о расходах, зафиксированных в Директе. Выбрав конкретную цель, вы увидите не только конверсию по этой цели, но и среднюю стоимость её достижения.

| 📰 🖼 Группировки                       | Метрики   | ель: Отправка заказа | ~                     |                                            |                       |
|---------------------------------------|-----------|----------------------|-----------------------|--------------------------------------------|-----------------------|
| 🗹 Кампания, Объявление                | Конверсия | Достижения<br>цели   | ⊗ Целевые ▼<br>визиты | Средняя<br>стоимость<br>достижения<br>цели | О Стоимость<br>кликов |
|                                       | ∏ dil     | ∑ % dil              | 7 % <mark>111</mark>  | ∑ uil                                      | ∑ % ud                |
| Итого и средние                       | 0,77 %    | 2 570                | 885                   | 12,99                                      | 33 386,53             |
| 🕂 🗹 Брендовая реклама                 | 1,8 %     | 721                  | 242                   | 1,62                                       | 1 164,97              |
| \pm 🗹 Бренд в столице                 | 1,69 %    | 833                  | 237                   | 3,71                                       | 3 094,16              |
| \pm 🗹 Специальная акция к Новому году | 1,45 %    | 340                  | 97                    | 8,55                                       | 2 905,8               |
| \pm 🗹 Элитные товары                  | 0,61 %    | 84                   | 43                    | 12,57                                      | 1 055,81              |
| + 🗹 Майонез оптом                     | 0,86 %    | 108                  | 42                    | 20,53                                      | 2 217,37              |

- В отчёте отобразится информация о тех кампаниях, к которым у вас есть доступ в Яндекс.Директе. Если у вас есть доступ к кампаниям нескольких клиентов Директа, список этих клиентов будет доступен в интерфейсе Метрики.
- Стоимость кликов отображается в той валюте (у.е. или рубли), в которой сами кампании в Директе.

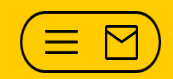

# Настройка ретаргетинга

## Условия привязки логина и счетчика

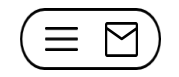

| Привязка кампания/логин и<br>счетчик                              | Ретаргетинг                                                                  | Решение                             |
|-------------------------------------------------------------------|------------------------------------------------------------------------------|-------------------------------------|
| Счетчик и кампания (РК) на разных<br>логинах                      | Цели недоступны                                                              | Получить доступ к целям на счетчике |
| Счетчик и РК на одном логине                                      | Цели будут доступны                                                          |                                     |
| Счетчик указан в настройках РК,<br>счетчик и РК на разных логинах | Цели недоступны                                                              | Получить доступ к целям на счетчике |
| РК на одном логине, счетчик на<br>логине представителя в Директе  | Цели будут доступны                                                          |                                     |
| Логин в Директе назначен<br>представителем в Метрике              | Цели доступны, подтянутся<br>все цели из всех счетчиков<br>на логине Метрики |                                     |
| Логину в Директе выдан гостевой<br>доступ в Метрике               | Цели доступны, подтянутся<br>цели из счетчика, для<br>которого дали доступ   |                                     |

### Получение доступа к целям на счетчике

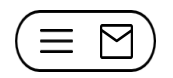

Получение доступа со стороны Директа (со страницы кампаний клиента по ссылке «Условия ретаргетинга»)

| к списку кампаний                                                                                                    | F                                                                                                    |                                                                                                    |
|----------------------------------------------------------------------------------------------------|----------------------------------------------------------------------------------------------------|----------------------------------------------------------------------------------------------------|
|                                                                                                    | Условия показа объявлений, построенные на достижении пользователем тех или иных с<br>вашим товарам или услугам.                                                                                                    | елей Яндекс.Метрики, позволяют обращаться к тем пользователям, которые уже проявили интерес к                                                             |
|                                                                                                    | Подробнее о настройке условий                                                                                                    |                                                                                                    |
|                                                                                                    | Условия ретаргетинга отсутствуют.                                                                                                    |                                                                                                    |
|                                                                                                    | Новое условие                                                                                                    |                                                                                                    |
|                                                                                                    | Удалить выбранные                                                                                                    |                                                                                                    |
|                                                                                                    |                                                                                                    |                                                                                                    |
|                                                                                                    |                                                                                                    |                                                                                                    |
|                                                                                                    |                                                                                                    |                                                                                                    |
|                                                                                                    |                                                                                                    |                                                                                                    |
| оступ к целям на                                                                                                    | а других логинах                                                                                                    |                                                                                                    |
| оступ к целям на                                                                                                    | а других логинах                                                                                                    | алиси развеният. Ван ассаля к срени систикан в Силеке Матика                                                                                              |
| ОСТУП К ЦЕЛЯМ На<br>Іля создания <u>условий пон</u>                                                                                              | а других логинах<br>аза с использованием целей, созданных под другим логином, владелец логина д                                                                                                    | олжен разрещить Вам доступ к своим <u>счетчикам в Яндекс.Метрике</u> .                                                                                    |
| ОСТУП К ЦЕЛЯМ На<br>Іля создания <u>условий пон</u><br>Зладелец                                                                                  | а других логинах<br>аза с использованием целей, созданных под другим логином, владелец логина д<br>Погин на Яндексе                                                                                                    | олжен разрешить Вам доступ к своим <u>счетчикам в Яндекс Метрике</u> .                                                                                    |
| ОСТУП К ЦӨЛЯМ На<br>Іля создания <u>условий пон</u><br>Зладелец<br>Зыбор счетчиков                                                               | а других логинах<br>аза с использованием целей, созданных под другим логином, владелец логина д<br>погин на Яндексе<br>Гадреса сайтов или номера счетчиков Метоким через запятию                                                                                   | олжен разрешить Вам доступ к своим <u>счетчикам в Яндекс Метрике</u> .                                                                                    |
| оступ к целям на<br>Іля создания <u>условий пои</u><br>Зладелец<br>Зыбор счетчиков                                                               | а других логинах<br>аза с использованием целей, созданных под другим логином, владелец логина д<br>погин на Яндексе<br>адреса сайтов или номера счетчиков Метрики через запятую                                                                                    | олжен разрешить Вам доступ к своим <u>счетчикам в Яндекс Метрике</u> .                                                                                    |
| ОСТУП К ЦЕЛЯМ НА<br>Іля создания <u>условий пои</u><br>Зладелец<br>Выбор счетчиков                                                               | а других логинах<br>аза с испољзованием целей, созданњых под другим логином, владелец логина д<br>[логин на Яндексе<br>[адреса сайтов или номера счетчиков Метрики через запятую<br>Несколько слов о том, зачем вам нужен доступ                                   | олжен разрешить Вам доступ к своим <u>счетчикам в Яндекс Метрике</u> .<br>Оставыте поле пустым, чтобы запросить полный доступ ко<br>всем счетчикам логина |
| ОСТУП К ЦЕЛЯМ НА<br>Іля создания <u>условий пон</u><br>Зладелец<br>Выбор счетчиков<br>Гомментарий                                                | а других логинах<br>аза с испољзованием целей, созданных под другим логином, владелец логина д<br>погин на Яндексе<br>адреса сайтов или номера счетчиков Метрики через запятую<br>несколько слов о том, зачем вам нужен доступ                                     | олжен разрещить Вам доступ к своим <u>счетчикам в Яндекс Метрике</u> .<br>Оставьте поле пустым, чтобы запросить полный доступ ко<br>всем счетчикам логина |
| оступ к целям на<br>ля создания <u>условий пон</u><br>ладелец<br>ыбор счетчиков<br>омментарий<br>ведомить о решении                              | а других логинах аза с использованием целей, созданных под другим логином, владелец логина д погин на Яндексе адреса сайтов или номера счетчиков Метрики через запятую несколько слов о том, зачем вам нужен доступ от по электорнной почте                        | олжен разрещить Вам доступ к своим <u>счетчикам в Яндекс Метрике</u> .<br>Оставьте поле пустым, чтобы запросить полный доступ ко<br>всен счетчикан логина |
| оступ к целям на<br>іля создания <u>условий пои</u><br>іладелец<br>ыбор счетчиков<br>омментарий<br>іведомить о решении                           | а других логинах<br>аза с испољзованием целей, созданных под другим логином, владелец логина д<br>погин на Яндексе<br>адреса сайтов или номера счетчиков Метрики через запятую<br>нескољко слов о том, зачем вам нужен доступ<br>✓ по электронной почте            | олжен разрешить Вам доступ к своим <u>счетчикам в Яндекс Метрике</u> .<br>Ставьте поле пустым, чтобы запросить полный доступ ко<br>всен счетчикам логина  |
| оступ к целям на<br>(ла создания условий пои<br><b>іладелец</b><br>іьбор счетчиков<br>омментарий<br>Ведомить о решении<br>Отправить запрос на до | а других логинах<br>аза с использованием целей, созданных под другим логином, владелец логина д<br>погин на Яндексе<br>адреса сайтов или номера счетчиков Метрики через запятую<br>несколько слов о том, зачем вам нужен доступ<br>✓ по электронной почте<br>ступ. | олжен разрешить Вам доступ к своим <u>счетчикам в Яндекс Метрике</u> .                                                                                    |

Заявка отправляется владельцу счетчика с просьбой подтвердить доступ

Получение доступа со стороны Метрики:

Логин, на котором находятся кампании, нужно назначить представителем счетчика или предоставить ему гостевой доступ.

Подробнее об уровнях доступа в соответствующем блоке.

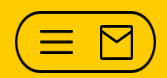

# 

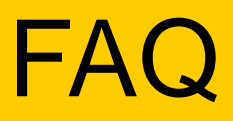

## FAQ

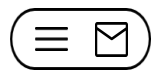

Можно ли в Метрике увидеть недействительные клики?

Отдельного параметра по недействительным кликам нет, но можно ориентировать на статистику в отчетах «Директ-Сводка» и «Директ-Площадки» - здесь показываются визиты по учтенным кликам.

## Имеют ли пользователи данные к данным на счетчике? Обеспечивается ли конфиденциальность данных?

Статистика, собираемая на счетчика, доступа исключительно владельцу и тем лицам, которые получили гостевой или представительский доступ от владельца. Если к статистике на счетчике не открыт Публичный доступ, то информация третьим лицам недоступна.

Доступ третьих лиц к информации, которая собирается с использованием сервиса «Яндекс.Метрика», может быть осуществлен только в случаях, предусмотренных указанными документами, либо в случаях, предусмотренных действующем законодательством.

#### > Зачем нужны метки?

Метки – это стандартизированные параметры URL. Метки используются для определения источника трафика, а также для передачи дополнительной информации о визите (откуда был этот визит, с какой рекламной системы, по какому ключевому слову, и т.д.). Метки формирует клиент **самостоятельно** в зависимости от своих потребностей. В Директе и Маркете предусмотрено автоматическое формирование метки openstat (опция "внешняя интернет-статистика").

## FAQ

 $(\equiv \boxtimes)$ 

### > Что такое хит?

Хит (просмотр) - загрузка страницы сайта при переходе посетителя на нее. К просмотрам также относятся перезагрузка страницы, обновление AJAX-сайтов, отправка данных с помощью <u>метода hit</u>.

#### Уем просмотр отличается от визита?

Визит - последовательность действий одного посетителя на сайте (на одном счетчике). Визит завершен, если между действиями посетителя на сайте прошло некоторое время (тайм-аут по умолчанию 30 минут). Таким образом, визит включается в себя один и более просмотров.

#### Уто такое отказ?

Визит считается отказом, если для него одновременно выполнены следующие условия: визит длился менее 15 секунд, зафиксировано не более одного просмотра страницы, не было достигнуто ни одной цели.

#### Можно ли в Вебвизоре записывать более 1000 посещений?

Мы считаем, что этих данных должно быть достаточно, чтобы проанализировать поведение посетителей сайта в различных срезах. Репрезентативность выборки гарантируется тем, что запись производится случайным образом равномерно в течение суток.

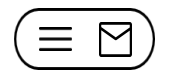

#### > Сколько хранятся данные в Вебвизоре?

Данные хранятся не более 2х недель.

## Почему не воспроизводятся действия посетителей внутри Flash-областей сайта?

Вебвизор записывает действия посетителей только в пределах HTML содержимого страницы. Взаимодействие посетителя с Flash-элементами не записывается. Тем не менее записываются движения мыши над Flash-элементами. При воспроизведении этих движений может возникнуть проблема пропадания курсора, связанная с тем, что Flash-элементы по умолчанию отображаются в браузере поверх всего содержимого страницы (включая отображаемый плеером курсор). Чтобы курсор над Flash-областями стал видимым, необходимо включить для Flash-элементов на странице режим отображения wmode=transparent.

## Уто Метрика считает прямым заходом, а что визитом с сохраненных страниц?

Прямые заходы совершают посетители, набирающие адрес сайта вручную в адресной строке или переходящие из закладок браузера.

Переходы с сохраненных страниц означают, что переход по ссылке был осуществлен со страницы, сохраненной на компьютере локально (например, как html-файл на рабочем столе).

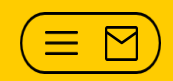

## Яндекс

Если вы не нашли ответ на свой вопрос, обратитесь к менеджеру с подробным описанием вопроса

119021, Москва, ул. Льва Толстого, 16 тел.: +7 495 739-70-00, факс: +7 495 739-70-70